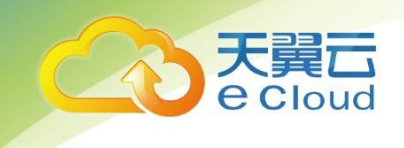

# 翼停车

# 用户操作指南

中国电信股份有限公司云计算分公司

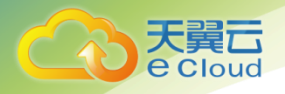

| 目 | 录 |
|---|---|
|   | - |

| 1  | 系 | 统登入   | 2 |
|----|---|-------|---|
| 1. | 1 | 使用须知  | 2 |
| 1. | 2 | 登入准备  | 2 |
| 2  | 功 | 能界面   | 4 |
| 2. | 1 | 进入翼停车 | 4 |
| 2. | 2 | 设置    | 4 |
| 2. | 3 | 车主管理  | 5 |
| 2. | 4 | 停车管理  | 6 |
| 2. | 5 | 统计与展示 | 6 |

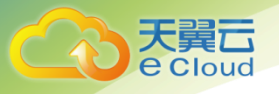

## 系统登入

## 1.1 使用须知

"翼停车"是自主研发的一系列针对城市现有交通基础和发展格局构建先进的智慧停车管理系统。是 专业的交通停车服务系统,实现车位信息交互,通过地磁探测技术结合智能管理后台,进行智慧停车 服务,采用多种缴费方式,利用支付宝微信等方式泊位绑定,详见下文流程。

### 1.2 登入准备

#### 注册翼停车账号登陆:

1、 打开本地浏览器, 输入地址:

2、 如图 1.1.1 的登录界面,在登录中心输入您的用户名、密码(默认初始密码为 123456)

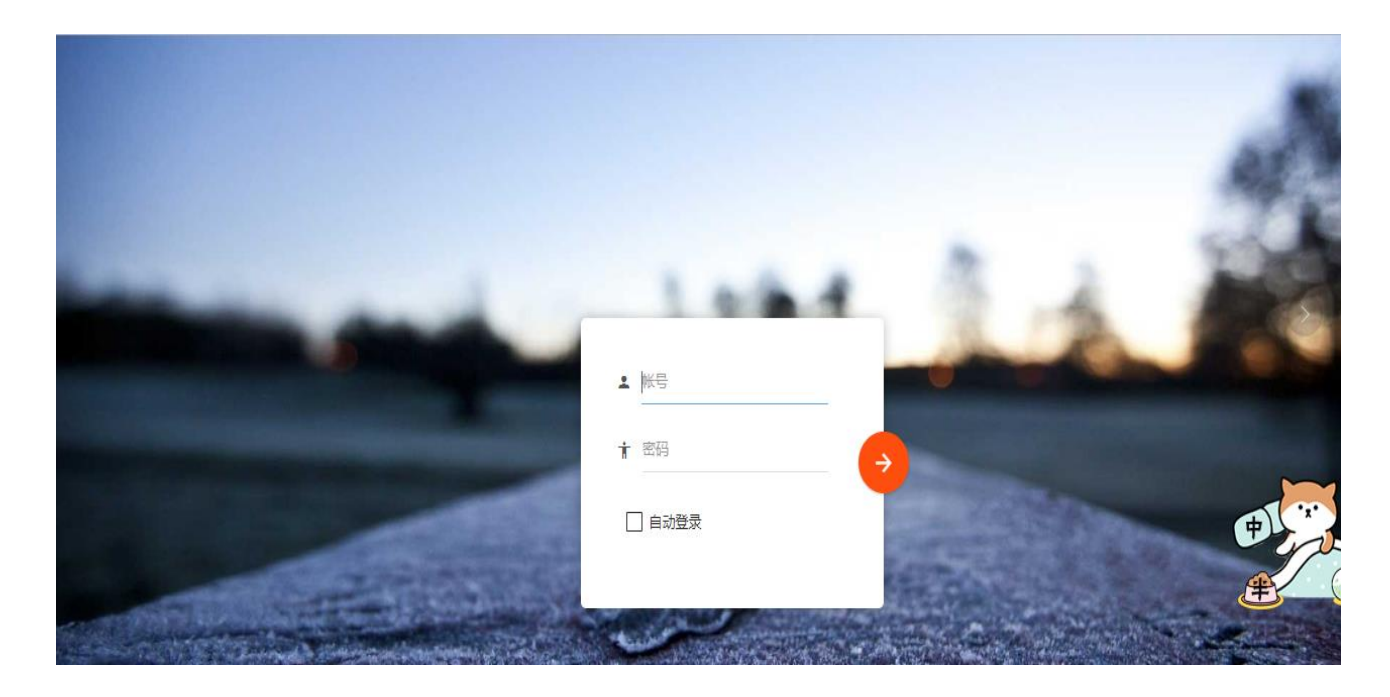

图 1.1.1

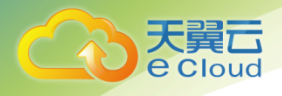

3、 点击登录按钮, 弹出微信绑定的窗口, 扫码绑定, 图 1.1.2 所示

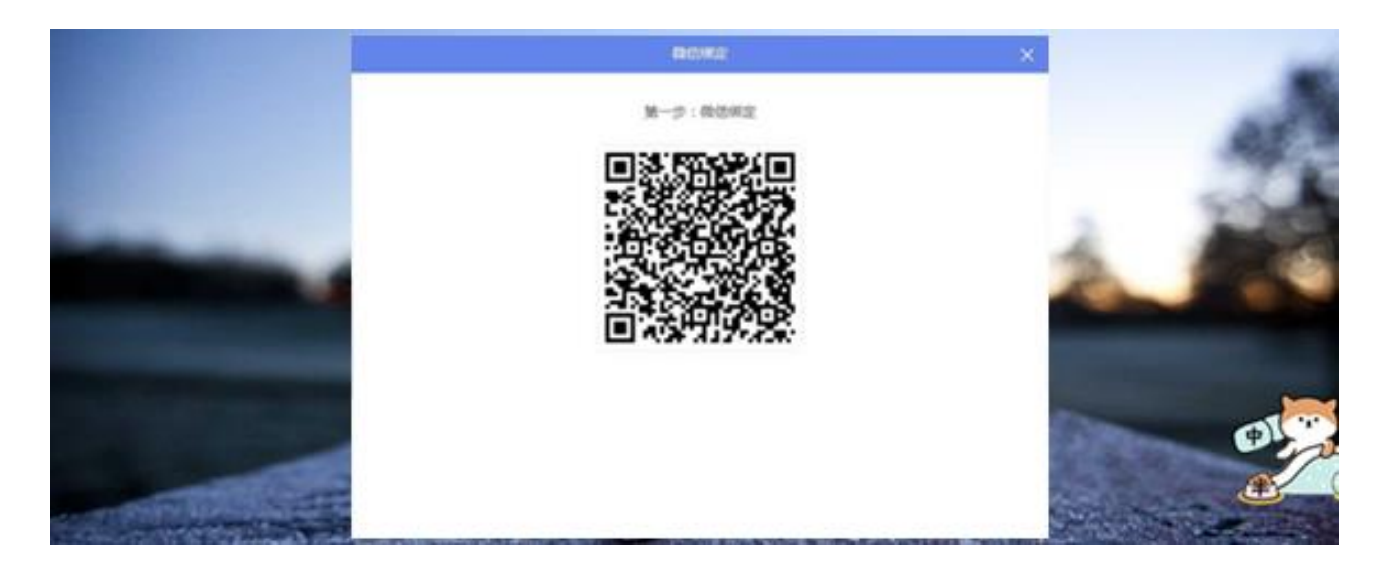

图 1.1.2

4、 绑定完毕后,进入系统页面,如下图 1.1.3 所示

| e   | 智慧停车管理系统         |   |                                            |         |             | ۹ | ÷ | : |
|-----|------------------|---|--------------------------------------------|---------|-------------|---|---|---|
| E   |                  |   | 首页<br>———————————————————————————————————— |         |             |   |   |   |
| 李家悦 | , 恕好!            | ÷ | P                                          |         | <b>P</b>    |   |   |   |
| A   | 首页               |   | 19                                         | 1549    | 638         |   |   |   |
|     | 设置               | + |                                            |         |             |   |   |   |
| 8   | 车主管理             | + | 总片区数(个)                                    | 总车位数(个) | 当前使用中车位数(个) |   |   |   |
| a   | 停车管理             | + |                                            |         |             |   |   |   |
| di  | 统计与展示            | + |                                            |         |             |   |   |   |
|     | © version V1.0.0 |   |                                            |         |             |   |   |   |
|     |                  |   |                                            |         |             |   |   |   |
|     |                  |   |                                            |         |             |   |   |   |

图 1.1.3

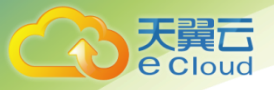

# **2** 功能界面

## 2.1 进入翼停车

进入翼停车系统首页: (如下图 2.1.1 所示)

|     | 智慧停车管理系统         |   |           |         |             | ٩ | ÷ |  |
|-----|------------------|---|-----------|---------|-------------|---|---|--|
| E   |                  |   | <u>肖页</u> |         |             |   |   |  |
| 李家悦 | ,您好!             | - | P         |         | P           |   |   |  |
| A   | 首页               |   | 19        | 1549    | 638         |   |   |  |
|     | 设置               | + |           |         |             |   |   |  |
| 8   | 车主管理             | + | 息片区数(个)   | 息车位数(个) | 当前使用中车位数(个) |   |   |  |
| a   | 停车管理             | + |           |         |             |   |   |  |
| ս   | 统计与展示            | + |           |         |             |   |   |  |
|     | © version V1.0.0 |   |           |         |             |   |   |  |

图 2.1.1

## 2.2 设置

2.2.1 片区管理(如下图 2.2.1 所示)

| 首页       月区管理       车位管理         字家说, 您好!       小       小                                                                           | <b>Ⅲ</b> ~       |
|----------------------------------------------------------------------------------------------------|------------------|
| 今家说, 您好! <th><b>Ⅲ</b> •<br/>操作</th>                                                                                                    | <b>Ⅲ</b> •<br>操作 |
| ▲       百页       戶区       戶区       戶区       戶区       戶区       戶区       戶区       日本       日本        日本       日本 <t< th=""><td>操作</td></t<> | 操作               |
| <ul> <li>▲ 首页</li> <li>③ 设强 - □</li> <li>并它管理</li> <li>车位管理</li> <li>+ 首號 + □</li> </ul>                                                                                                    |                  |
| ○ 砂豆     -            →区管理      +       ● 本主管理     +                                                                                                    |                  |
| 片図管理       车位管理          年主管理       +                                                                                                    |                  |
| 年位管理       日     年主管理       +                                                                                                    |                  |
| 中主管理     +     +     -                                                                                                    |                  |
|                                                                                                    |                  |
| ロ 停车管理 +                                                                                                    |                  |
| uh 统计与展示 +                                                                                                    |                  |
| © version V1.0.0<br>显示第 1 到第 0 会记录,总共 0 会记录 每页显示 10 ▲ 会记录 每页显示 10 ▲ 会记录 转到"电脑设置"以激活                                                                                                    |                  |

图 2.2.1

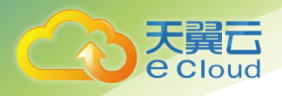

#### 2.2.2 车位管理(如下图 2.2.2 所示)

|     | 智慧停车管理系统         |   |                |              |                 |               |          |                        | ۹          | ÷       | :  |
|-----|------------------|---|----------------|--------------|-----------------|---------------|----------|------------------------|------------|---------|----|
|     |                  |   | 首页 片区          | 管理 车位管       | 锂               |               |          |                        |            |         |    |
| 李家悦 | ,您好!             | Ţ | 片区: - 请选择所     | 属片区 - ▼ 地級   | <b>:</b> 请选择地磁· | → ● 泊位号: 输入泊位 | 豊 捜索 目査者 | 超时地磁车位                 |            |         | I• |
|     |                  |   | □ 片区           | 泊位号          | 地磁ID            | 车位使用状态        | 是否推送巡检   | 地磁更新时间                 |            | 操作      |    |
| A   | 首页               |   |                |              |                 | 请点击搜索进行到      | 1)<br>1) |                        |            |         |    |
| ۵   | 设置               | - |                |              |                 |               |          |                        |            |         |    |
|     | 片区管理             |   |                |              |                 |               |          |                        |            |         |    |
| [   | 车位管理             |   |                |              |                 |               |          |                        |            |         |    |
| 8   | 车主管理             | + |                |              |                 |               |          |                        |            |         |    |
| a   | 停车管理             | + |                |              |                 |               |          |                        |            |         |    |
| di  | 统计与展示            | + |                |              |                 |               |          |                        |            |         |    |
|     | © version V1.0.0 |   | 显示第 1 到第 0 条记录 | ,总共 0 条记录 每页 | 显示 10 🔺 条记      | <b></b>       |          | 激活 Window<br>转到"电脑设置"以 | NS<br>激活 W | indows, | ,  |

图 2.2.2

## 2.3 车主管理

2.3.1 用户反馈(如下图 2.3.1 所示)

|     | 智慧停车管理系统         |   |               |               |              |          |            |      |            | م                   | ÷        | : |
|-----|------------------|---|---------------|---------------|--------------|----------|------------|------|------------|---------------------|----------|---|
|     |                  |   | 首页 用F         | 9反馈           |              |          |            |      |            |                     |          |   |
| 李家悦 | ,您好!             | Ţ | 上报状态: - 请     | 选择上报状态 - ▼    | 回复状态:        | 狱态 -   ▼ | 搜索         |      |            |                     |          |   |
|     | **               |   | 序号            | 用户昵称          | 反馈类型         | 反馈信息     | 手机号        | 反馈时间 | 回复状态       | 回复时间                | 操作       | : |
| f   | 首贝               |   |               |               |              | 点        | 击搜索查询数据!!! |      |            |                     |          |   |
|     | 设置               | + |               |               |              |          |            |      |            |                     |          |   |
| 8   | 车主管理             | - |               |               |              |          |            |      |            |                     |          |   |
| [   | 用户反馈             |   |               |               |              |          |            |      |            |                     |          |   |
| Ø   | 停车管理             | + |               |               |              |          |            |      |            |                     |          |   |
| di  | 统计与展示            | + |               |               |              |          |            |      |            |                     |          |   |
|     | © version V1.0.0 |   |               |               |              |          |            |      |            |                     |          |   |
|     |                  |   | 显示第 1 到第 0 条记 | 录,总共 0 条记录 每] | 页显示 10 🔺 象记録 | a<br>K   |            |      | 激活<br>转到"电 | Windows<br>脑设置"以激活》 | Vindows, | • |

图 2.3.1

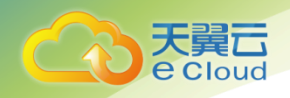

## 2.4 停车管理

2.4.1 车位实时占用情况(如下图 2.4.1 所示)

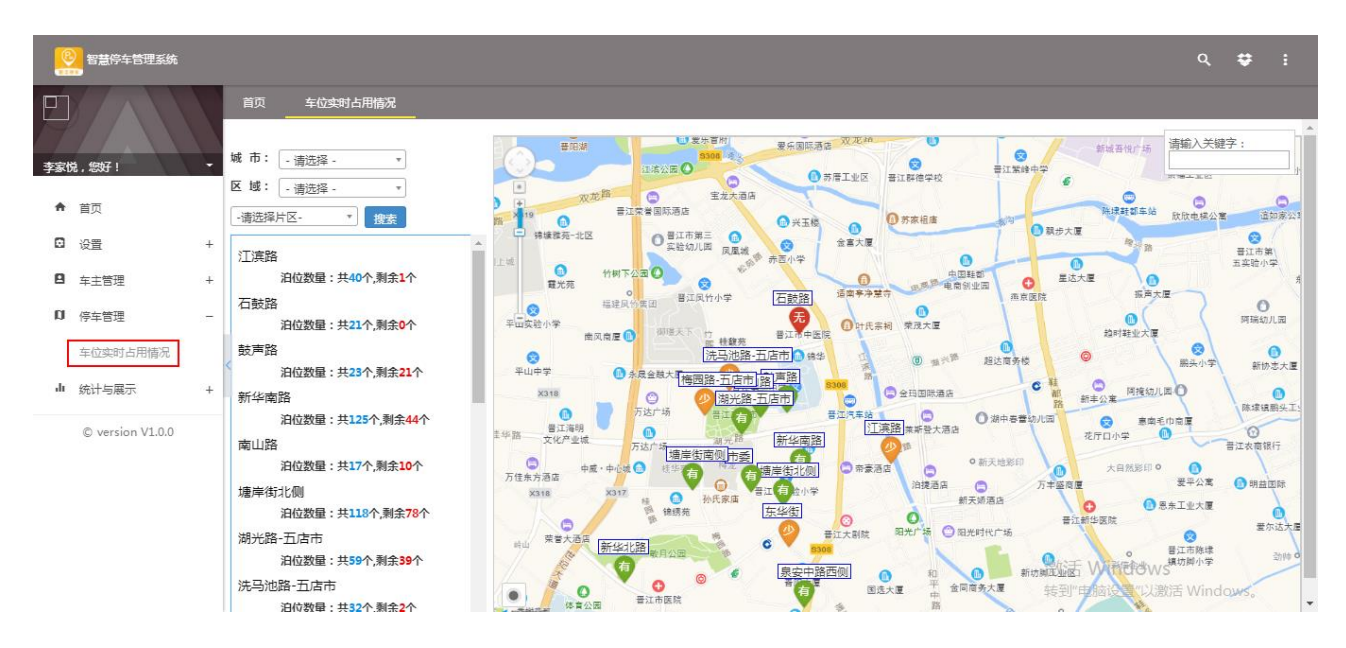

图 2.4.1

## 2.5 统计与展示

2.5.1 停车统计报表 (如下图 2.5.1 所示)

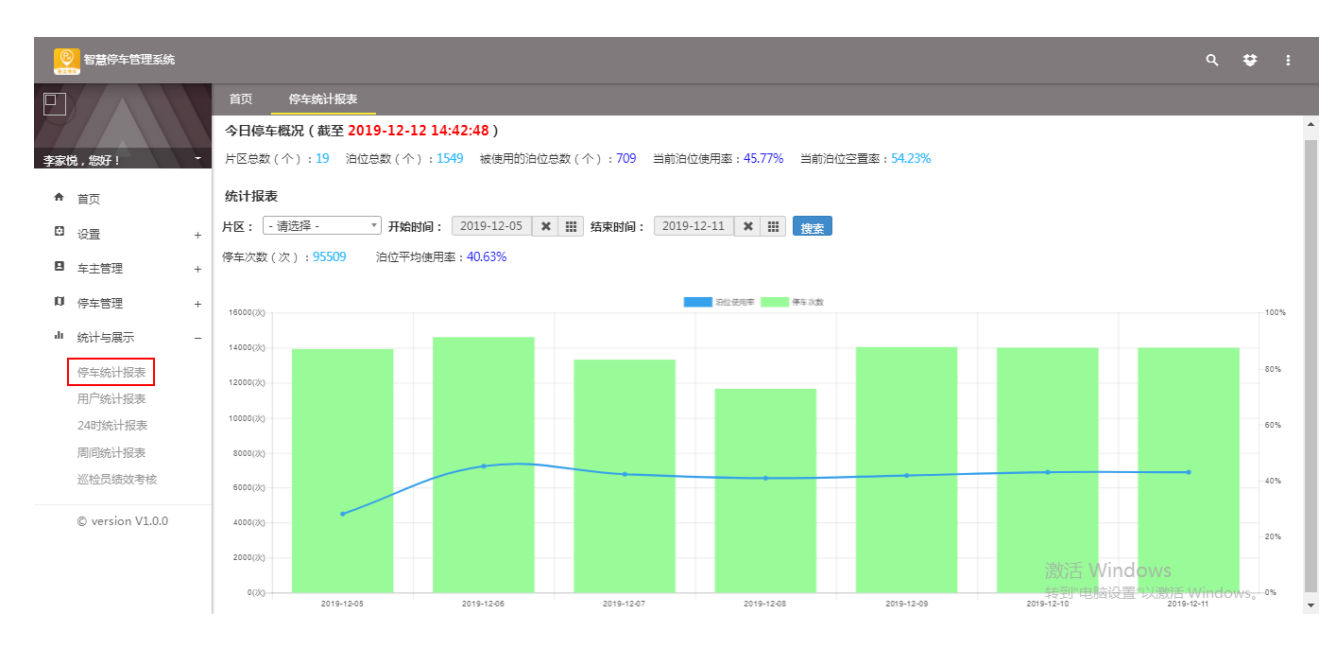

图 2.5.1

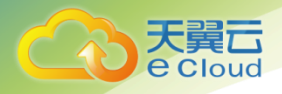

#### 2.5.2 用户统计报表(如下图 2.5.2 所示)

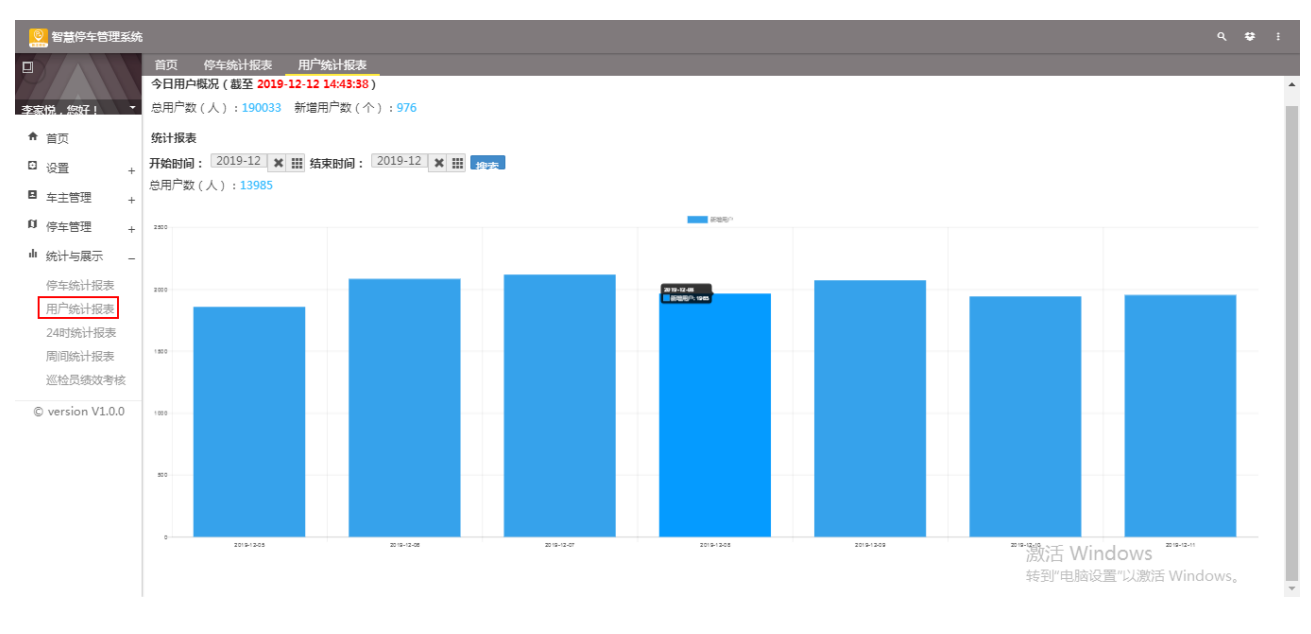

图 2.5.2

#### 2.5.3 24 时统计报表 (如下图 2.5.3 所示)

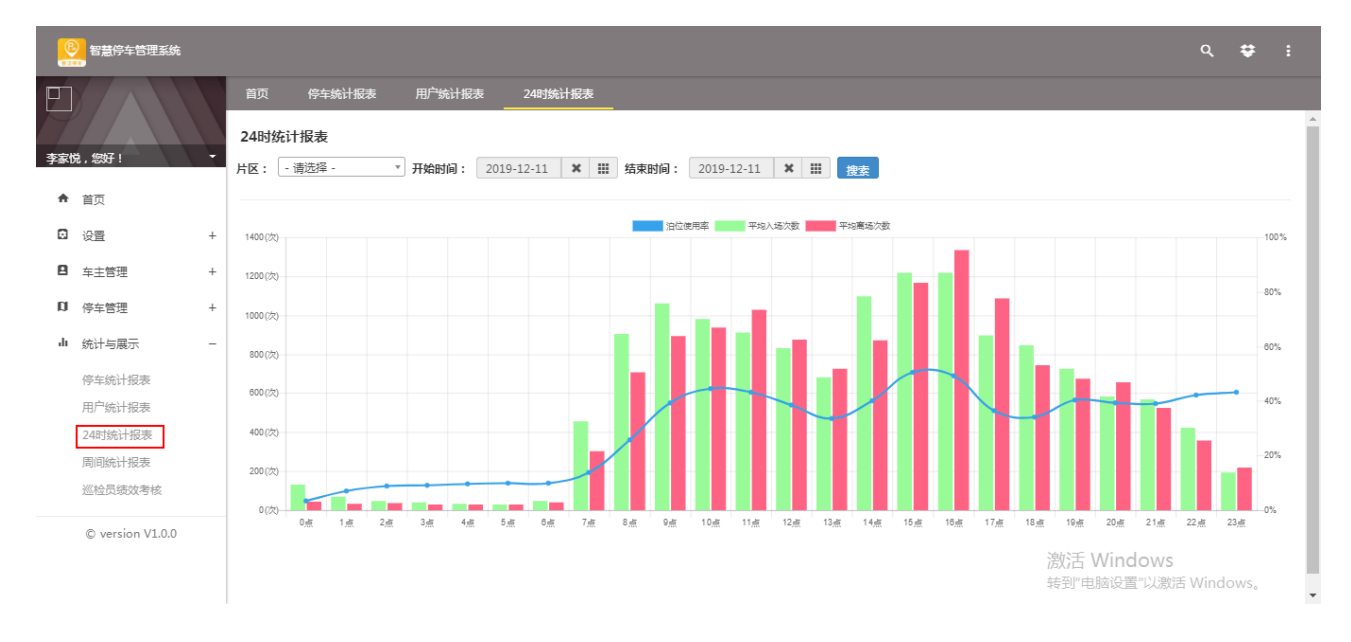

图 2.5.3

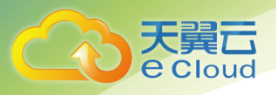

#### 2.5.4 周间统计报表 (如下图 2.5.4 所示)

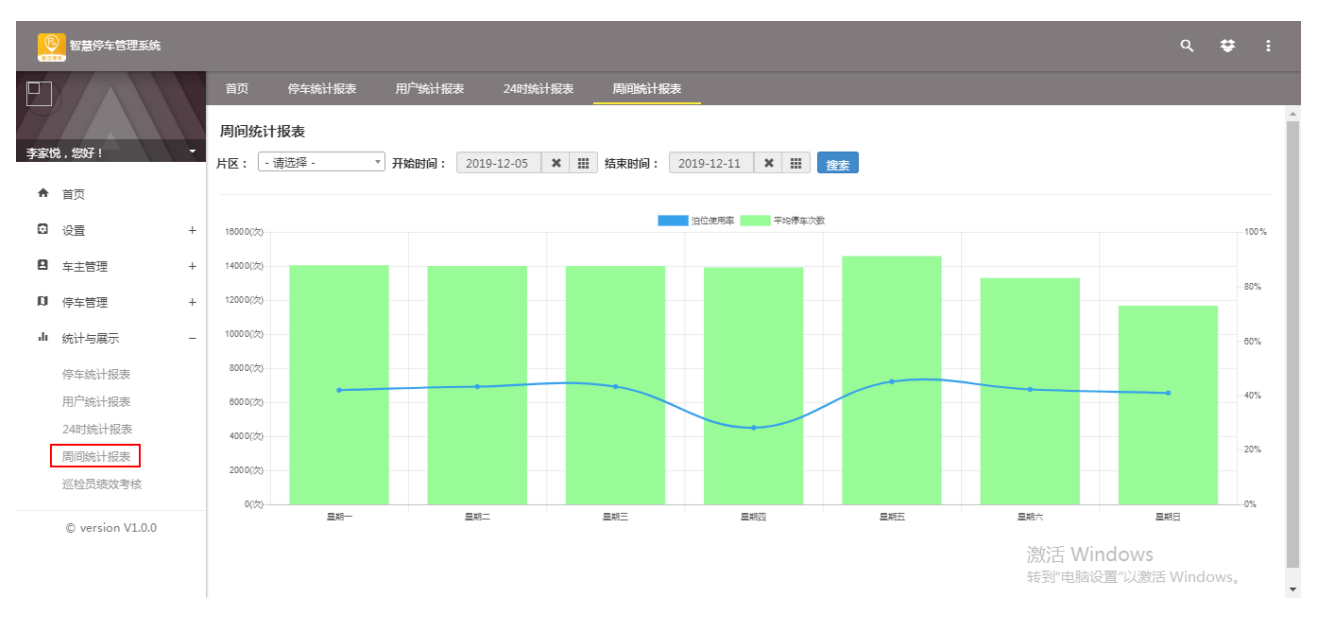

图 2.5.4

#### 2.5.5 巡检员绩效考核(如下图 2.5.5 所示)

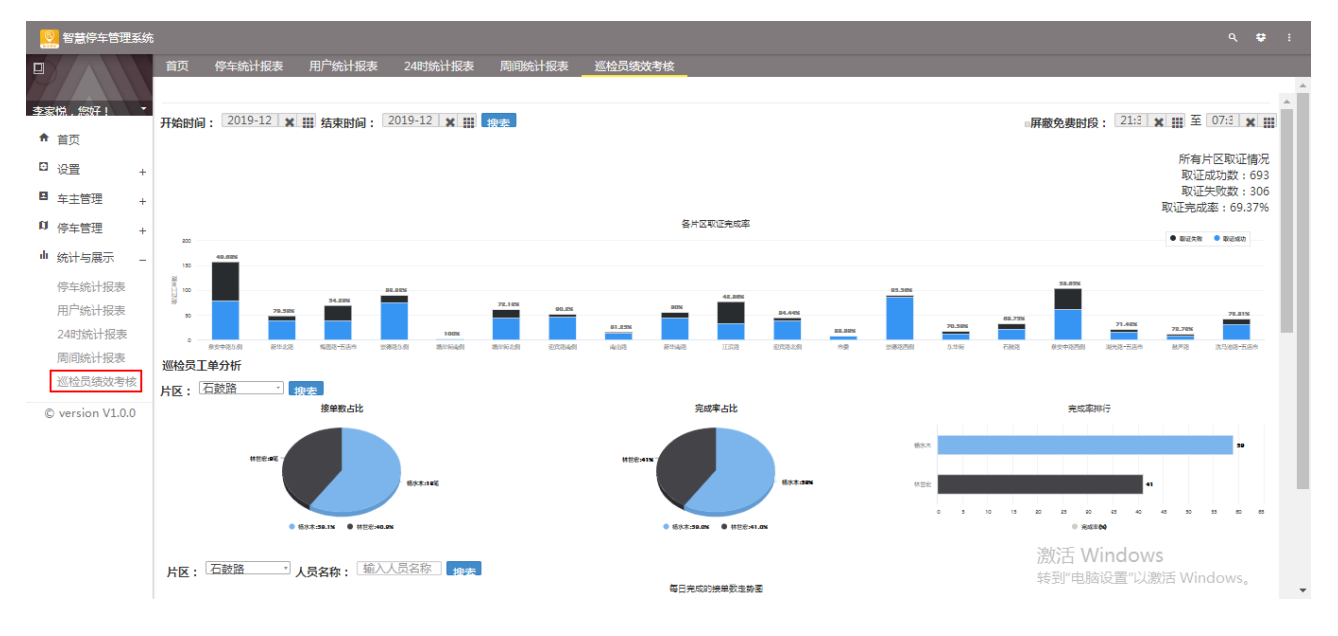

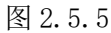